# Zoner Photo Studio

úpravy snímků a postupy pro začínající i zkušené uživatele

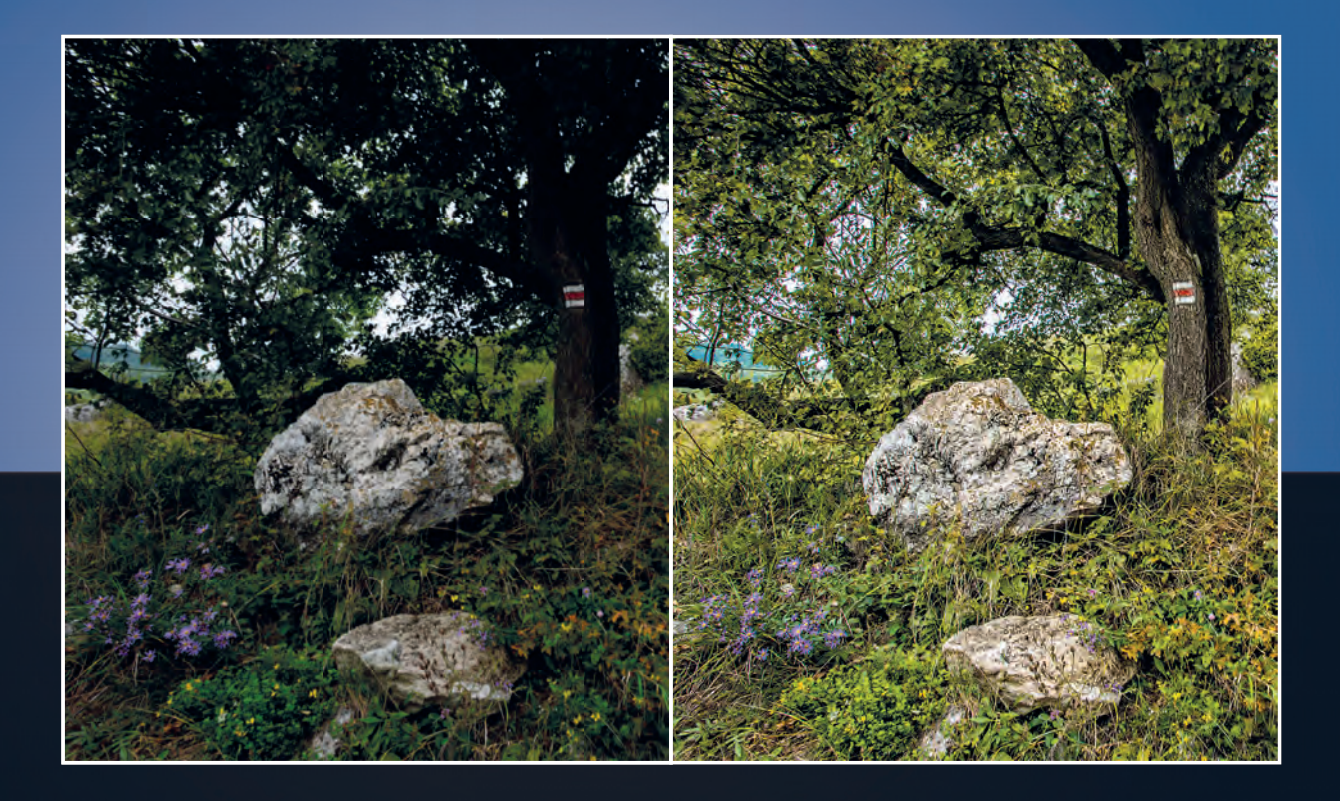

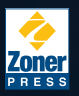

Pavel Kristián

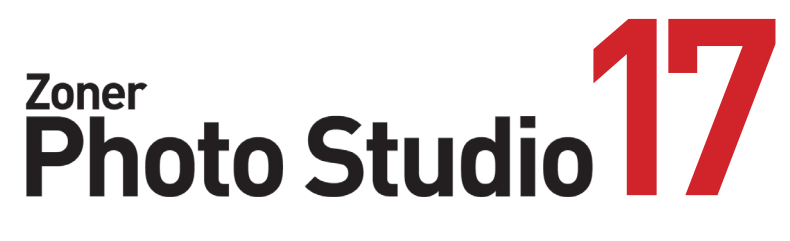

úpravy snímků a postupy pro začínající i zkušené uživatele

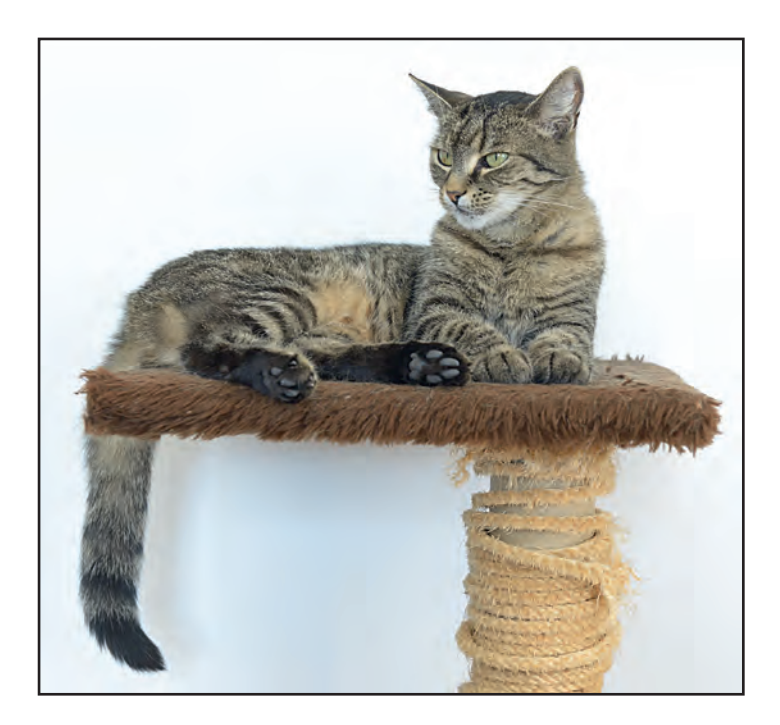

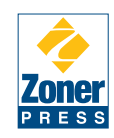

#### Zoner Photo Studio 17 úpravy snímků a postupy pro začínající i zkušené uživatele

Autor: Pavel Kristián Copyright: © Pavel Kristián

Vydáno: září 2014. Všechna práva vyhrazena.

Zoner Press Katalogové číslo: ZRE1422-PDF

Zoner Press

ZONER software, a.s. Nové sady 18, 602 00 Brno

www.zonerpress.cz

Informace, které jsou v této knize zveřejněny, mohou být chráněny jako patent.

Jména produktů byla uvedena bez záruky jejich volného použití. Při tvorbě textů a vyobrazení bylo sice postupováno s maximální péčí, ale přesto nelze zcela vyloučit možnost výskytu chyb.

Vydavatelé a autoři nepřebírají právní odpovědnost ani žádnou jinou záruku za použití chybných údajů a z toho vyplývající důsledky.

Všechna práva vyhrazena. Žádná část této publikace nesmí být reprodukována ani distribuována žádným způsobem ani prostředkem, ani reprodukována v databázi či na jiném záznamovém prostředku či v jiném systému bez výslovného svolení vydavatele s výjimkou zveřejnění krátkých částí textu pro potřeby recenzí.

Veškeré dotazy týkající se distribuce směřujte na:

**Zoner Press** 

**ZONER software, a.s.** Nové sady 18, 602 00 Brno

tel.: 532 190 883 e-mail: knihv@zoner.cz

www.zonerpress.cz

fotograficky.guru

www.facebook.com/fotografguru

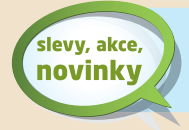

Nechejte nám kontakt na novinky.zonerpress.cz a získáte další bonusy, slevy a jiné výhody.

# Poděkování a úvod

# Upozornění: publikace je úpravou a dílčím rozšířením stejnojmenné knihy pro verzi Zoner Photo Studio 16 na verzi 17.

Tato publikace o aplikaci Zoner Photo Studio není napsána tvůrci programu, ale uživatelem – vychází ze zkušeností, poznatků a znalostí, které jsem získal používáním, testováním i školením tohoto produktu v průběhu mnoha let.

Zoner Photo Studio dnes představuje mimořádný, kvalitní a komplexní program, který uspokojí naprostou většinu požadavků fotografů na správu, zpracování, publikování a sdílení fotografií. Kniha, která by měla popsat celý tento program vyčerpávajícím způsobem, by musela čítat mnoho stovek stránek – a i v tom případě by neuspokojila potřeby všech uživatelů.

Proto jsem se rozhodl připravit příručku, která by obsahovala příklad základního workflow, tj. celkového postupu od stažení přes organizaci a správu snímků až po jejich základní úpravu.

Další část publikace je věnována vybraným ukázkám praktických postupů úprav – od jednoduchého srovnání horizontu přes použití nástrojů jako jsou Úrovně nebo Křivky až po vytváření panoramat nebo HDR snímků.

V poslední části jsou uvedeny některé vybrané popisné a vysvětlující informace, např. vysvětlení histogramu nebo zásadní možnosti uživatelského nastavení prostředí a vlastností aplikace ZPS.

Tato publikace tvoří základ kompletu informací o Zoner Photo Studiu. K dispozici je současně *tištěná i elektronická verze knihy:* informace o elektronické verzi najdete na webu vydavatelství www.zonerpress.cz.

Za možnost použití fotografií děkuji především Květě a Martině Filipi, Miroslavu Kučerovi, Pavlu Kristiánovi ml. a Blance Dudaškové. Některé ukázkové snímky jsou ke stažení na webu vydavatelství.

Budete-li mít poznámky, připomínky nebo náměty na vylepšení dalších publikací o ZPS, adresujte je na:

Zoner Press ZONER software, a.s. Nové sady 18, 602 00 Brno e-mail: knihy@zoner.cz www.zonerpress.cz, fotograficky.guru

Ing. Pavel Kristián

ISBN 978-80-7413-300-8

# Obsah

|      | Poděkování a úvod                                                                                                    | 2                                             |
|------|----------------------------------------------------------------------------------------------------|-----------------------------------------------|
| Zákl | <b>adní workflow</b><br>Získat snímky<br>Přidání informací<br>Hodnocení a vyřazení snímků<br>Záloha                                 | <b>4</b><br>10<br>12<br>16                    |
| RAW  | Podporované formáty<br>Adobe DNG Converter<br>Zobrazování RAW<br>Okno modulu RAW<br>Úprava snímků RAW<br>RAW a černobílá fotografie | <b>18</b><br>18<br>19<br>19<br>20<br>24<br>44 |
| Srov | <b>rnání a ořez snímku</b><br>Srovnání horizontu<br>Srovnání svislice<br>Sbíhání svislic<br>Perspektiva<br>Ořez                     | <b>52</b><br>54<br>56<br>58<br>60             |
| Než  | <b>začneme s úpravami</b><br>Monitor a jeho nastavení<br>Správa barev                                                               | <b>62</b><br>62<br>63                         |
| Edit | <b>or</b><br>Zesvětlit a upravit kontrast<br>Ztmavit a upravit kontrast<br>Projasnit stíny a vyměnit oblohu                         | <b>64</b><br>66<br>70<br>74                   |
| Barv | <b>/a</b><br>Vyvážení bílé<br>Upravit barvy<br>Úrovně pro úpravu barev<br>Posun barev                                               | <b>80</b><br>80<br>81<br>82<br>84             |
| Hroi | <b>madný filtr</b><br>Výběr filtrů<br>Nastavení filtru<br>Použití filtrů                                                            | <b>86</b><br>86<br>87<br>87                   |

| Portrét                         | 88  |
|---------------------------------|-----|
| Portrét I – pleť, pozadí a oči  | 88  |
| Portrét II – oči a vady pleti   | 92  |
| Portrét III – zuby              | 96  |
| Portrét IV – různé úpravy       | 97  |
| Portrét V – kompletní úprava    | 98  |
| Portrét VI – velikost úst a očí | 103 |
| Rušivé prvky a šum              | 104 |
| Úprava a výměna pozadí          | 105 |
| Rušivé prvky – různé techniky   | 112 |
| Potlačení a zvýraznění          | 115 |
| Pokročilé odstranění šumu       | 116 |
| Skládání snímků                 | 118 |
| Vodorovné panorama              | 118 |
| Svislé panorama                 | 121 |
| Složení expozic prolnutím       | 124 |
| HDR snímky                      | 126 |
| HDR prolínáním expozic          | 126 |
| HDR mapováním tonality          | 130 |
| Rozložení tónů                  | 134 |
| Histogram                       | 134 |
| Kontrast                        | 137 |
| Úrovně                          | 141 |
| Kontrola histogramu             | 141 |
| Nástroj Úrovně                  | 141 |
| Postup úpravy                   | 144 |
| Křivky                          | 149 |
| Popis okna křivek               | 149 |
| Použití křivek                  | 152 |
| Režimy prolnutí                 | 156 |
| Nastavení ZPS                   | 166 |
| Rejstřík                        | 197 |

# Základní workflow

Předpokladem efektivního používání aplikace, jakou je Zoner Photo Studio (ZPS), je vytvoření vhodného pracovního postupu – workflow.

ZPS je program, který dokáže plně uspokojit naprostou většinu potřeb každého fotografa, od úplného začátečníka až po profesionála. Pokud je potřeba provést nějakou činnost, ať již jde o stažení fotografií do počítače, jejich organizaci, zálohování, změnu nebo doplnění metadat nebo třeba umístění snímků do fotogalerie na webu – vždy máte k dispozici několik způsobů, jak problém řešit. Zejména pro začínající uživatele je proto důležité, aby si osvojili nějaký jednoduchý, opakovatelný způsob, jak se ZPS pracovat.

# Získat snímky

Obvykle prvním krokem, který musí fotograf provést, je stáhnout soubory snímků do počítače. Můžete to provést řadou způsobů, např. využít možnosti operačního systému, kopírovat pomocí různých aplikací, ale nejvhodnější je využití funkcí ZPS.

Připojte fotoaparát pomocí USB kabelu k počítači (řiďte se přesně pokyny v manuálu fotoaparátu) nebo – vhodněji – vyjměte paměťovou kartu a vložte ji do čtečky karet připojené k počítači (přenos bude obvykle nejrychlejší) nebo do čtečky, která je součástí jiného zařízení, např. multifunkční tiskárny (pozor – přenos může být pomalejší).

Je jedno, zda použijete modul Import nebo příkaz Získat > Kopírovat ze zařízení z okna Správce, oběma způsoby se otevře okno Importovat.

## Nastavení importu

Okno Importovat je rozděleno na část s náhledy snímků a pravý panel, ve kterém nastavíte vlastnosti importu. V dolní části okna jsou umístěna tlačítka pro změnu velikosti náhledů, jejich řazení a hromadný výběr a také tlačítka pro spuštění importu.

## Zdroj importu

V prvním kroku je potřeba zvolit místo, odkud se budou soubory snímků importovat. Může to být připojený

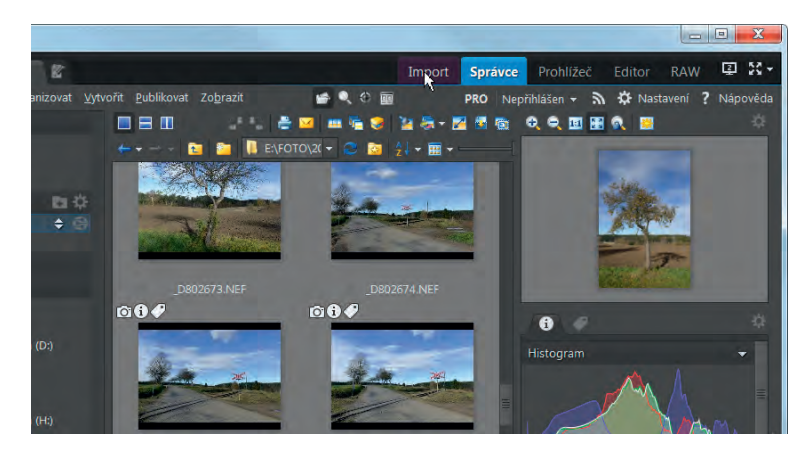

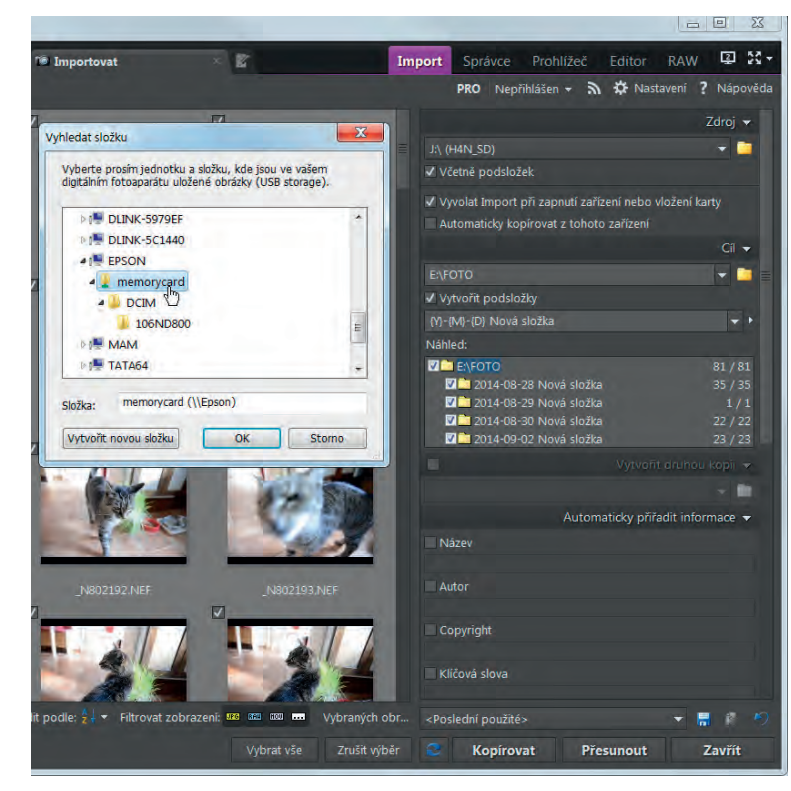

pořízení

pořízeni

la pořízení

mportu

da importu

portu

{MM}

ořízení a poříz<u>ení</u>

fotoaparát, čtečka karet a jiné vyměnitelné médium, ale také externí nebo interní disk, případně složka na něm – import je tak možné použít univerzálně i pro kopírování snímků v rámci počítače nebo počítačové sítě.

Pokud se zdroj nerozpozná automaticky nebo chcete importovat snímky z jiného než nabídnutého umístění, klikněte vpravo pod názvem sekce Zdroj nahoře v pravém panelu na tlačítko Procházet; je na něm ikona se žlutou složkou. V následně otevřeném okně Vyhledat složku najděte umístění, ze kterého se mají snímky importovat.

Obvykle budete chtít získat snímky z vybraného umístění i z případných podsložek – zaškrtněte v okně Importovat políčko Včetně podsložek.

Pro budoucí urychlení práce můžete zaškrtnout i políčka Vyvolat Import při zapnutí zařízení nebo vložení karty a nebo i Automaticky kopírovat z tohoto zařízení. Osobně tato nastavení nepoužívám, protože chci sám řídit to, odkud a kdy se budou soubory importovat.

Po zadání cíle načte ZPS informace o souborech, vytvoří jejich seznam a případně zobrazí i jejich miniatury. Pokud je v místě cíle značné množství velkých souborů, může načítání náhledů trvat dlouho – osobně proto náhledy nenechávám zobrazovat. Stahuji do počítače všechny snímky a jejich rozřazení nebo vyřazení nepoužitelných provádím až na základě velkých náhledů v Prohlížeči nebo okně Náhled. Zobrazování miniatur vypnete v sekci Možnosti dole v pravém panelu: zrušte zaškrtnutí políčka Načítat náhledy.

#### Cíl importu

V sekci Cíl vyberte cílové umístění, do kterého se budou soubory přenášet. Doporučuji používat jednu složku pro import a teprve z ní soubory případně přesouvat nebo zálohovat jinam. V takovém případě postačí cílové umístění nastavit jednou a budete je mít přednastaveno i pro následující importy. Můžete také použít tlačítko Procházet a cílovou složku vybrat v okně Vyhledat složku.

Je výhodné již při importu roztřídit soubory do vhodně zvolených složek. Můžete použít automaticky vytvářené složky: zaškrtněte políčko Vytvořit podsložky a v textovém poli pod ním zadejte název podsložky. Do textového pole můžete napsat název (např. dovolená\_2013) nebo kliknutím na trojúhelníček vpravo vedle pole otevřít seznam položek.

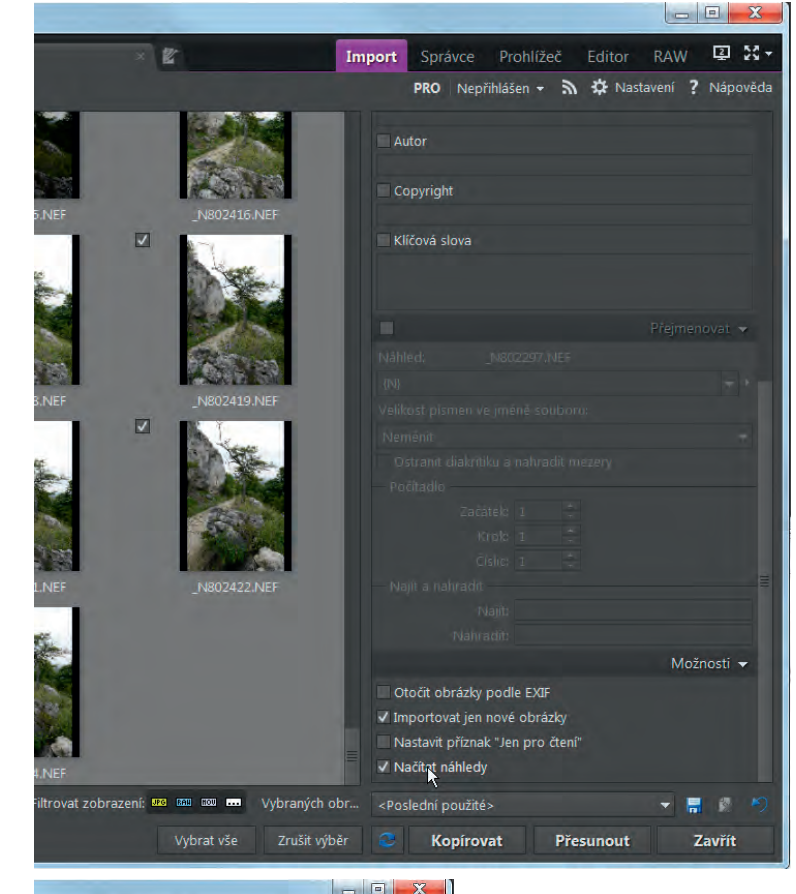

| ort Správce Prohlížeč             | Editor RAW 🖳 🕃 🛪           |
|-----------------------------------|----------------------------|
| PRO Nepřihlášen - 🔊               | 🌣 Nastavení ? Nápověda     |
|                                   | Zdroj 👻                    |
| \\Epson\memorycard                | 👻 🔁                        |
| ✔ Včetně podsložek                |                            |
| Vyvolat Import při zapnutí zaříze | ení nebo vložení karty     |
|                                   | zəřizeni                   |
|                                   | Cíl 🔻                      |
|                                   |                            |
| 🗸 Vytvořit podsložky              |                            |
| dovolena_2013                     | <b>*</b> *                 |
| Náhled:                           |                            |
| E:\FOTO                           | 128 / 128                  |
| 🛛 🧰 dovolena_2013                 | 128 / 128                  |
|                                   | Vytvořit druhou kopii 👻    |
|                                   | × 80                       |
| Automa                            | ticky přiřadit informace 👻 |
| Název                             |                            |
|                                   |                            |

#### 5

Používám import do složek organizovaných podle data pořízení snímku s přidaným typem souboru. Pro vytvoření takové struktury postupujte takto:

- klikněte do pole pro název podsložky a stávající text smažte klávesou Delete;
- kliknutím na malý trojúhelníček rozbalte seznam použitelných položek;
- klikněte na Rok pořízení;
- v textovém poli dopište z klávesnice znak podtržítko: \_;
- kliknutím na malý trojúhelníček rozbalte seznam použitelných položek;
- klikněte na Měsíc pořízení;
- v textovém poli dopište z klávesnice znak podtržítko;
- kliknutím na malý trojúhelníček rozbalte seznam použitelných položek;
- klikněte na Den pořízení;
- pokud bych chtěl přidat např. členění podle typu souboru (např. v jedné složce mít RAW a v jiné JPG nebo soubory videa) doplnil bych v textu další podtržítko a v seznamu položek bych klikl na Přípona.

Po dokončení předpisu pro generování názvů podsložek klikněte dovnitř pole Náhled: vygeneruje se ukázka výsledné struktury složek. Můžete ale volit složitější strukturu: soubory umístit do složky nazvané Dovolená s podsložkami podle data pořízení a pro každé datum podsložky podle typu souboru. V takovém případě do předpisu pro názvy podsložek doplňte položky Přidat úroveň; ukázka sestaveného předpisu a náhled struktury souborů je na obrázku.

V náhledu struktury složek můžete zrušit zatržení v některém políčku a snímky, které by se měly do této složky importovat, se importovat nebudou. V ukázce byl zakázán import některých souborů typu JPG. Vedle každé složky je uveden počet souborů, které se budou importovat / počet souborů ve zdroji.

Vytváříte-li si ihned při importu zálohu souborů, využijte políčko Vytvořit druhou kopii a tlačítkem Procházet zvolte umístění zálohy.

#### Automatické přiřazení informací

V průběhu importu můžete k souborům doplnit několik textových informací: název, údaje o autoru, copyright

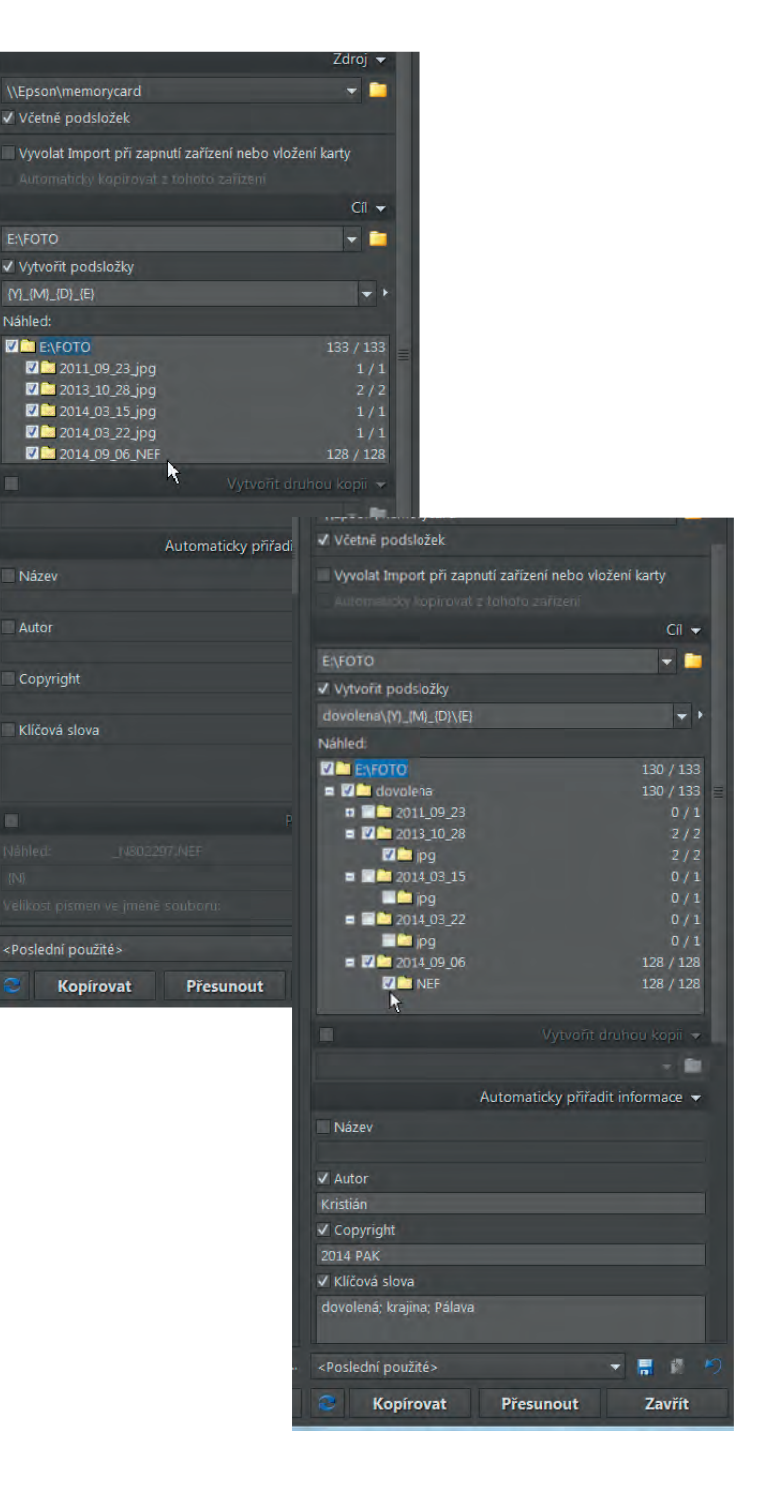

6

a klíčová slova. Zaškrtněte odpovídající políčko a vepište údaje. Pokud zadáváte větší počet klíčových slov, oddělujte je středníkem. Nezapomeňte, že se zadané údaje připojí ke všem importovaným obrázkům. Pokud je potřeba údaje rozlišit, můžete klíčová slova přiřadit dodatečně po importu (doporučuji), nebo importovat na několikrát po skupinách se společnými údaji (nedoporučuji) – postačí vybrat skupinu pomocí políček k zaškrtnutí.

Přejmenování souborů při importu

Automaticky generované názvy souborů můžete přepsat vlastním názvem. Nezapomeňte na to, že při ukládání do jedné složky musí být názvy jedinečné – použijte v takovém případě počitadlo. Kliknutím na malý trojúhelníček vpravo vedle pole pro zadání názvu, rozbalíte nabídku s možnostmi doplnit automaticky některé položky (např. datum pořízení) včetně volby Počitadlo. Při použití počitadla zadejte první hodnotu, krok a počet číslic. V poli Náhled si můžete ověřit nový tvar jména.

Možnosti nastavení importu

Zaškrtnutím nebo nezaškrtnutím políček můžete povolit nebo zakázat:

- Otáčení obrázků na výšku nebo na šířku podle informací uložených v EXIF při fotografování. Doporučuji zaškrtnout.
- Import pouze různých obrázků. Doporučuji zaškrtnout.
- Nastavit příznak importovaného souboru na pouze ke čtení. Nedoporučuji zaškrtnout.
- Načítání náhledů. Při velkém počtu velkých souborů je vhodné ponechat nezaškrtnuté, importovat všechny soubory a zpracovat je až v ZPS.

#### Uložení nastavení

Klikněte na tlačítko s ikonou diskety (Uložit nastavení). Otevře se okno, v němž můžete zadat název pro uložené nastavení. Toto nastavení můžete později vyvolat z rozbalovací nabídky Nastavení. Můžete tak mít uloženo několik různých nastavení importu. Tlačítkem s červeným křížkem můžete vybrané nastavení ze seznamu odstranit. ZPS si bude pamatovat poslední použité nastavení a nebudete ho muset při každém importu obnovovat.

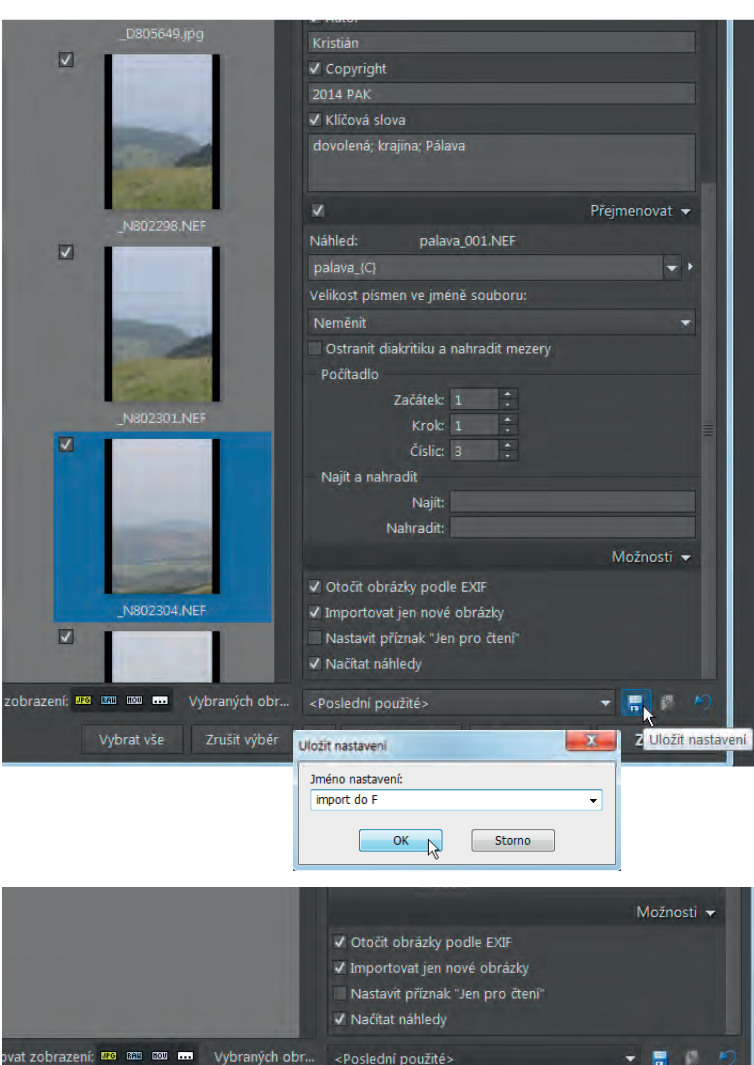

#### Názvy složek

Není vhodné nahrazovat systém informací uložených ve snímku (klíčová slova, název, popis a další) názvem složky nebo souboru. Informace typu "Dovolená 2012" patří do metadat snímku, a nikoli *pouze* do názvu složky, ve které je snímek uložen, a není vhodná ani pro pojmenování souboru. Při kopírování do jiné složky nebo při změně jména souboru se taková informace ztratí, zatímco v metadatech snímku zůstává zachována a je možné s ní pracovat i v jiných aplikacích a na jiných počítačích.

<Poslední použité>

7

Zavřít

#### Výběr snímků

8

Můžete použít okno s náhledy pro výběr souborů, které se budou importovat. Jednotlivé snímky můžete do importu přidat nebo z něj odebrat pomocí políčka k zaškrtnutí v levém horním rohu miniatury. Dvojicí tlačítek u spodního okraje okna můžete vybrat všechny soubory nebo zrušit aktuální výběr a ponechat všechny soubory nevybrané. Počet snímků vybraných k importu / celkový počet snímků ve zdrojovém umístění je zobrazen nad těmito tlačítky a můžete ho použít k rychlé kontrole, zda máte výběr správně nastaven.

Tlačítky Filtrovat zobrazení můžete zobrazit pouze soubory zvoleného typu (JPG, RAW, MOV – video); symbol ... zastupuje všechny ostatní typy souborů. Náhledy snímků můžete seřadit buď podle názvů souborů, nebo podle data pořízení a to sestupně nebo vzestupně. Použijte k tomu tlačítko a rozbalovací nabídku Seřadit dole u levého okraje okna. Náhledy můžete v určitém rozsahu zvětšit nebo zmenšit jezdcem Velikost miniatur. Nepoužívám tyto náhledy k posouzení, zda snímek importovat – importuji vše a rozhodnutí provádím až v ZPS, kde je možnost snímek detailně prohlédnout.

#### Kopírování snímků

Po nastavení všech parametrů a výběru snímků klikněte na tlačítko Kopírovat. Nepoužívám tlačítko Přesunout, které po importu smaže snímek ze zdrojového umístění. Kopírování uchová ve zdroji snímky pro případ jakékoli havárie před vytvořením bezpečnostní kopie a zkracuje čas nutný pro přístup ke zdrojovému umístění; navíc považuji smazání respektive formátování karty ve fotoaparátu za bezpečnější a spolehlivější.

Podle přenosové rychlosti a velikosti souborů bude určitou dobu trvat, než se zobrazí okno informující o průběhu kopírování. V tomto okně najdete řadu dalších informací: zdroj a cíl kopírování, přenosovou rychlost, uplynulý a zbývající čas na kopírování. Průběh kopírování souborů je možné pomocí tlačítek v okně buď dočasně přerušit a poté znovu spustit, nebo zcela zrušit.

#### Duplicitní snímky

Může se stát, že v cílové složce bude existovat snímek se stejným názvem jako snímek importovaný. Pokud jste v možnostech importu (vpravo dole v okně Importovat)

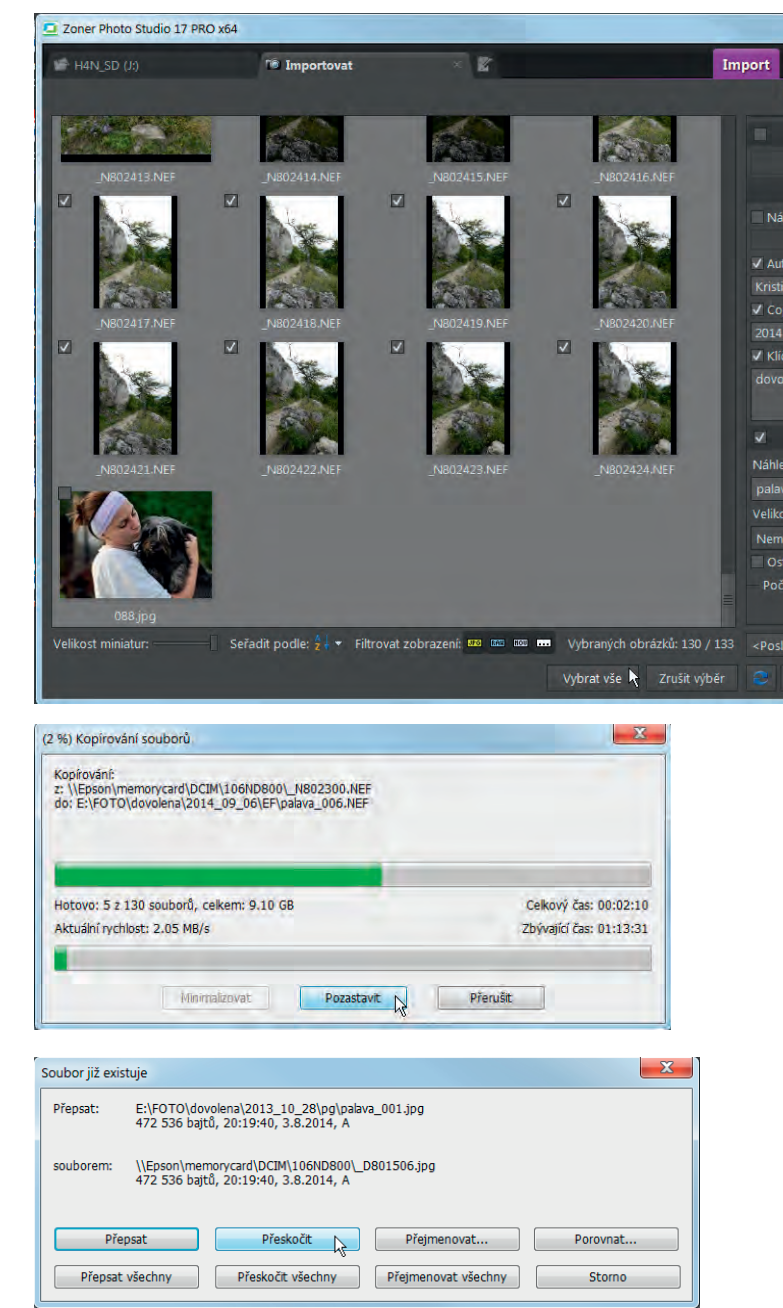

zaškrtli Importovat obrázky, které nejsou totožné, soubor se stejným názvem se nebude importovat. V opačném případě ZPS zobrazí okno Soubor již existuje.

V tomto okně máte možnost zvolit další pokračování, zda soubor přepsat nebo import tohoto souboru přeskočit atd. Toto nastavení můžete zadat buď pro aktuální jeden snímek, nebo pro všechny následující případy.

Zajímavou možností je rozhodnutí na základě porovnání snímků. Tlačítkem Porovnat otevřete okno Porovnání: v něm se zobrazí oba snímky a základní údaje o snímcích. Vypíše se i informace, zda jsou snímky totožné, nebo se liší. Můžete si otevřít i okno s podrobnými informacemi o každém snímku. Nakonec se můžete rozhodnout pro přeskočení importu, přepsání novým snímkem nebo se pomocí tlačítka Storno vrátit do okna Soubor již existuje a zvolit jinou akci.

#### Dokončení kopírování

Po skončení kopírování souborů bude ještě nějakou chvíli trvat, než proběhnou úpravy, které jste zadali při nastavení vlastností importu.

Jedná se zejména o zadané otočení snímku podle údajů v EXIF, přiřazení zadaných textů, vytváření souborů záloh, případně i přidávání souborů do katalogu nebo připojování barevného profilu, pokud jste takové činnosti nastavili v okně Nastavení > Možnosti.

O průběhu úprav vás ZPS informuje v oknech, která vedle základní informace zobrazují i stav zpracování. V závislosti na velikosti souborů a jejich počtu mohou uvedené akce trvat i poměrně dlouho, a pokud na počítači současně provádíte jiné práce, může se v záhlaví okna ZPS zobrazit zpráva, že aplikace "neodpovídá". Nepodléhejte panice a vyčkejte, až ZPS dokončí všechny činnosti související s přenosem souborů.

Po skončení importu zobrazí ZPS okno Průzkumníka s cílovou složku, do které se soubory importovaly.

Pokud je potřeba soubory ze zdrojového umístění smazat (paměťové karty), nedělejte to ihned po skončení importu, ale počkejte, až si ověříte, že je vše v pořádku, a než si vytvoříte případnou bezpečnostní zálohu.

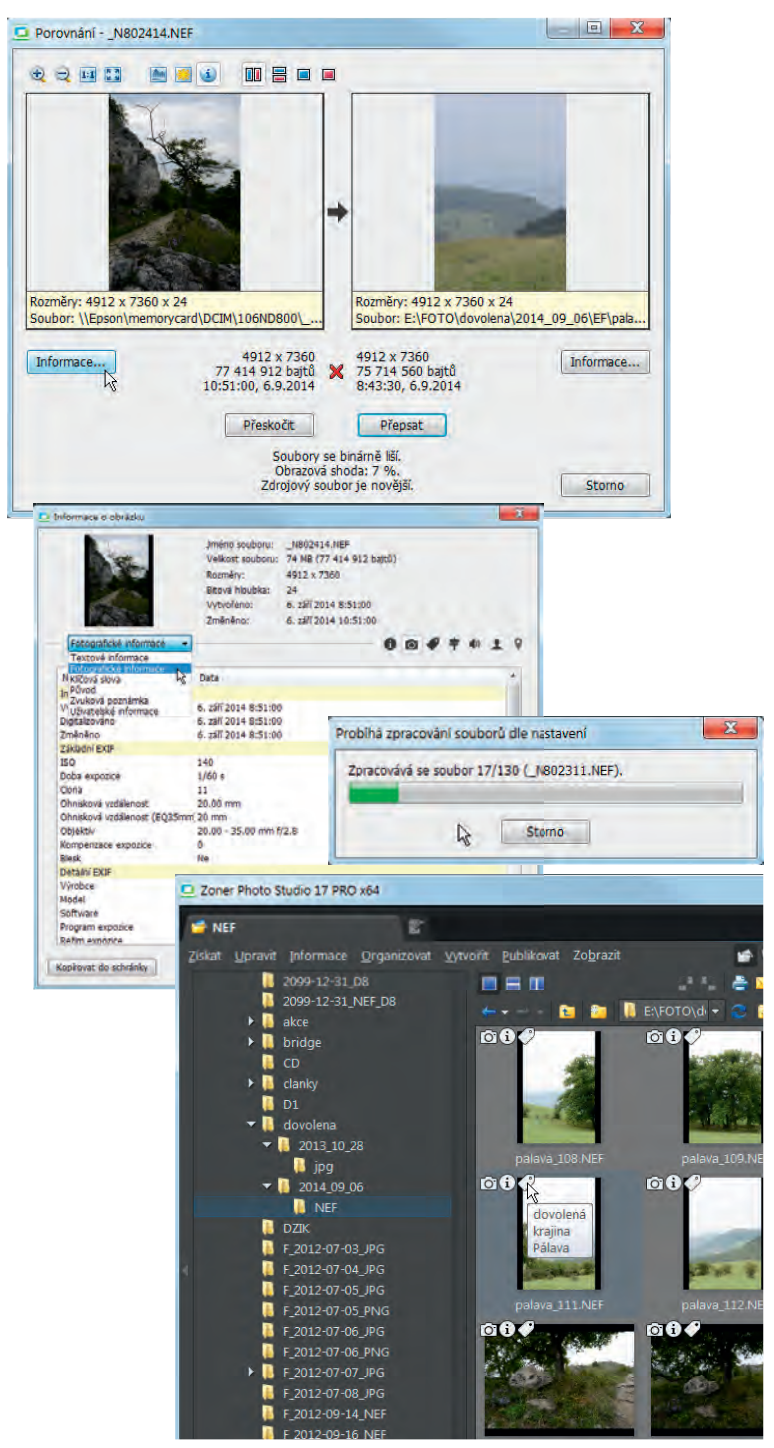

# Přidání informací

Dalším krokem po importu by mělo být přidání základních informací. (Pokud to neuděláte nyní, pravděpodobně to už neuděláte nikdy.)

Informace je potřeba začít přidávat hromadně po celých skupinách. V případě zvolené ukázky jde o vystoupení skupiny historického šermu a hudby v Týně nad Vltavou (dovolím si udělat jim reklamu a zveřejnit kontakt na ně: nespoléhám se na vizitky nebo poznámky, všechny informace se snažím fotografovat).

Všem importovaným snímkům přiřadím hromadně společné informace:

- místo konání;
- údaje o akci;
- kontakty;
- společná klíčová slova;
- apod.

V okně Průzkumník (nestačí v Navigátoru) označte právě importovanou složku. Použijte příkaz Informace > Hromadné přiřazení informací. Protože byla označena celá složka, která obsahuje další vnořené složky se soubory, zobrazí se okno s dotazem, zda informace použít i na vnořené složky. V tomto případě je odpověď Ano.

#### Základní údaje

Okno Hromadné přiřazení informací obsahuje celkem 6 karet, na každé z nich jsou specifické informace. Aby se informace uvedené na kartě přiřadily k souboru snímku, musí být zaškrtnuto jednak políčko v záhlaví karty, ale také políčko u jednotlivých položek na kartě.

Na kartě Základní údaje jsou společné informace týkající se autorství, popisu akce apod. Nevyplňuji zde ani hodnocení, ani název snímku, které budou různé pro jednotlivé snímky. Podle stylu práce by bylo možné použít barevnou značku, např. červenou pro neupravené snímky apod.

#### Původ

Na této kartě jsem na ukázku vyplnil pouze údaje o místě vzniku snímků. Všimněte si, že musí být zaškrtnuto jak políčko v záhlaví karty, tak i u jednotlivých položek.

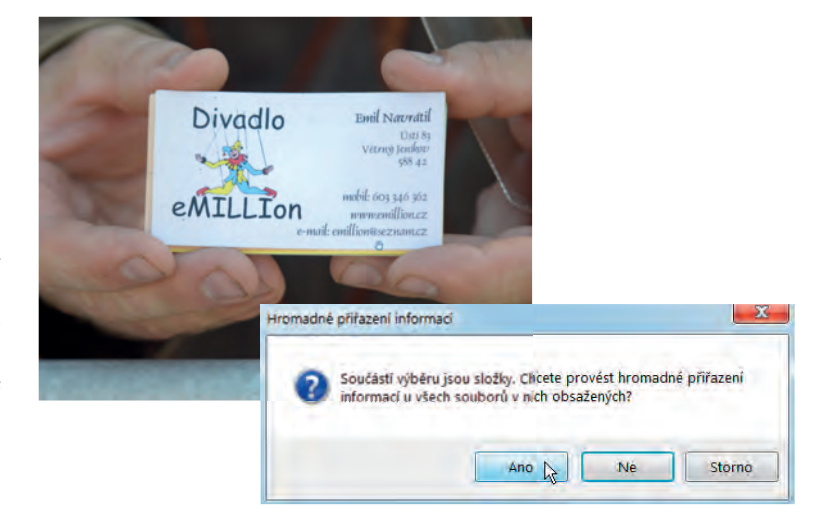

| Základní údaje 🗹 Pů | wod 🖓 Kličová slova 🖓 D | tum a čas 🤟 Uživatelské informace 🖓 Pokročié |      |
|---------------------|-------------------------|----------------------------------------------|------|
| - Lokace            |                         |                                              |      |
| Misto:              |                         |                                              | - 4  |
| Z Město:            | Týn nad Vitavou         |                                              | - 1  |
| Stát/Krag:          |                         |                                              | + F  |
| Zemé:               | Česká republikaj        |                                              | - 1  |
| Kód země:           | -                       |                                              |      |
| Informace o prenoso |                         |                                              |      |
| Zásluhy:            | 1                       |                                              |      |
| Zdroj:              |                         |                                              | + +  |
| Nadpis:             |                         |                                              | ÷ (¥ |
| Instrukce:          |                         |                                              |      |
| Odkaz na pôvod:     |                         |                                              | - 5  |
| Naléhavost:         | Neurčenu                | (4)                                          |      |

| Základní údaje | 🗹 Původ 📝 Klíčová slova 📝 Datum a čas 📝 Uživatelské informace 📝 Pokro               | lé |   |
|----------------|-------------------------------------------------------------------------------------|----|---|
| Mazev:         | 1 · · · · · · · · · · · · · · · · · · ·                                             | -  |   |
| Autor:         | Pavel Kristian                                                                      |    | F |
| Copyright:     | с 2013 Рак                                                                          |    | • |
| R Pope:        | skupina historického Serma<br>středovitká hudba<br>Divádo eHILLEN<br>www.emilion.cz |    |   |
| Autor popisu:  | Pavel Kistán                                                                        |    |   |
| Značka:        |                                                                                     |    |   |
| Hodnocenic     | Degene                                                                              |    |   |

#### Klíčová slova

Klíčová slova jsou jednou z velmi důležitých informací, kterou budete využívat při vyhledávání, výběrech a filtrování snímků.

Můžete využívat klíčová slova, která jsou aktuálně v ZPS dostupná: v seznamu klíčových slov ve středním panelu dvojitě klikněte na vhodné klíčové slovo. Můžete slovo také jenom označit a použít tlačítko se symbolem >> pro přenesení do pole Přidat.

Kliknutím na tlačítko >>> se do seznamu Přidat přenese celý hierarchický strom klíčových slov (např. nejen slovo reportáž, ale také témata).

Do textového pole pod seznam dostupných klíčových slov můžete napsat nové klíčové slovo: použil jsem historický šerm a tlačítkem Přidat nové je umístil mezi dostupná klíčová slova.

Pravým kliknutím na klíčové slovo v seznamu otevřete místní nabídku, ze které lze vybrat příkazy pro změnu vlastností klíčového slova, smazat slovo nebo ho změnit v kategorii apod. Zvolil jsem Upravit klíčové slovo a v následujícím okně ho zařadil pod kategorii Témata. Nakonec jsem dvojklikem zahrnul historický šerm mezi přidávaná klíčová slova.

#### Datum a čas

Na této kartě byste mohli upravit čas a datum pořízení snímku, případně ho posunout (např. pokud zapomenete posunout čas ve fotoaparátu při změně časového pásma apod.).

#### Uživatelské informace

Karta obsahuje celou řadu informací, kterými můžete doplnit údaje uložené v EXIF metadatech, které fotoaparát nedokáže zaznamenat, např. údaje o použití stativu nebo filtrů apod. Zde uvedené údaje jsou implementovány v ZPS a na rozdíl od EXIF nebo IPTC metadat nejsou standardně součástí jiných aplikací, ale můžete je v těchto aplikacích přečíst.

#### Pokročilé

Na této kartě vás bude zajímat pouze políčko Zapisovat údaje pouze pokud již nejsou přítomny – při zaškrtnutí políčka se stávající informace nepřepíší novými, aktuálně zadanými. Já jsem ponechal možnost přepsat informace.

| Odebrat:                                                                                                    |      | Dostupná klíčová slova:                                                                                                    |                     | Pridat:                               |
|----------------------------------------------------------------------------------------------------|------|----------------------------------------------------------------------------------------------------|---------------------|---------------------------------------|
|                                                                                                    | 1    | tatinek                                                                                                    | 12                  | dovolená                              |
|                                                                                                    |      | ▼ Témata                                                                                                    | -1/15               | prázdniny                             |
|                                                                                                    |      | + architektura                                                                                                    | 1                   |                                       |
|                                                                                                    |      | ♦ příroda                                                                                                    | 1                   | -                                     |
|                                                                                                    |      | * akt                                                                                                    | 33                  |                                       |
|                                                                                                    | ~~   | <ul> <li>cestopis</li> </ul>                                                                                               | >>                  | 2                                     |
|                                                                                                    |      | <ul> <li>koláž</li> </ul>                                                                                                  |                     | 4                                     |
|                                                                                                    | 2000 | <ul> <li>krajina</li> </ul>                                                                                                |                     | Přídat zvolená klíčová slova včetné k |
|                                                                                                    |      | • makro                                                                                                    |                     |                                       |
|                                                                                                    |      | nočni foto                                                                                                    | - E                 |                                       |
|                                                                                                    |      | + portret                                                                                                    |                     |                                       |
|                                                                                                    |      | + reporter                                                                                                    |                     |                                       |
|                                                                                                    |      | <ul> <li>sport</li> <li>zábíší</li> </ul>                                                                                  |                     |                                       |
|                                                                                                    |      | • zvilata                                                                                                    | -                   |                                       |
| TANKIN A.                                                                                                    |      | aneurope and                                                                                                    |                     | i z l                                 |
| Nastavenč                                                                                                    |      | Načist z obrázku                                                                                                    |                     | Poult 5t                              |
| Nové klíčové slovo                                                                                                    |      | Itačist z obrázku           Klíčové slovo                                                                                  |                     | Poult                                 |
| Nové klíčové slovo…<br>Upravit klíčové slovo                                                                                             |      | Itačist z obrázku           Klíčové slovo           Název:                                                                 |                     | Poult                                 |
| Rastavenč<br>Nové klíčové slovo…<br>Upravit klíčové slovo<br>Smazat                                                                      |      | Klíčové slovo<br>Název:<br>historický šeru                                                                                 | m                   | Poult                                 |
| tastaven:<br>Nové klíčové slovo…<br>Upravit klíčové slovo<br>Smazat<br>Převést na kategorii                                              |      | Klíčové slovo<br>Název:<br>historický šen<br>Kategorie:                                                                    | m                   | Poult                                 |
| Nové klíčové slovo…<br>Upravit klíčové slovo<br>Smazat<br>Převést na kategorii<br>Rozbalit                                               | •    | Itaciat z obrisku           Klíčové slovo           Název:           historický šern           Kategorie:           Témata | n                   | Poult                                 |
| Nové klíčové slovo…<br>Upravit klíčové slovo<br>Smazat<br>Převést na kategorii<br>Rozbalit<br>Sbalit vše                                 |      | Inaciat z obrisku<br>Klíčové slovo<br>Název:<br>historický šeri<br>Kategorie:<br>Témata<br>Popis:                          | n                   | Poult                                 |
| Nové klíčové slovo…<br>Upravit klíčové slovo<br>Smazat<br>Převést na kategorii<br>Rozbalit<br>Sbalit vše<br>Změnit kategorii             |      | Tračat z obrádou Klíčové slovo Název: historický šeru Kategorie: Témata Popis:                                             | n                   | Poult                                 |
| tastaven:<br>Nové klíčové slovo<br>Upravit klíčové slovo<br>Smazat<br>Převést na kategorii<br>Rozbalit<br>Sbalit vše<br>Změnit kategorii | • •  | Kličové slovo<br>Název:<br>historický šeri<br>Kategorie:<br>Témata<br>Popis:                                               | n                   | Poult                                 |
| tastaveni<br>Nové klíčové slovo<br>Upravit klíčové slovo<br>Smazat<br>Převést na kategorii<br>Rozbalit<br>Sbalit vše<br>Změnit kategorii |      | Tračat z obrádou Klíčové slovo Název: historický šeru Kategorie: Témata Popis: Klíčové slov Klíčové slov                   | m<br>o je kategorií | Poult                                 |

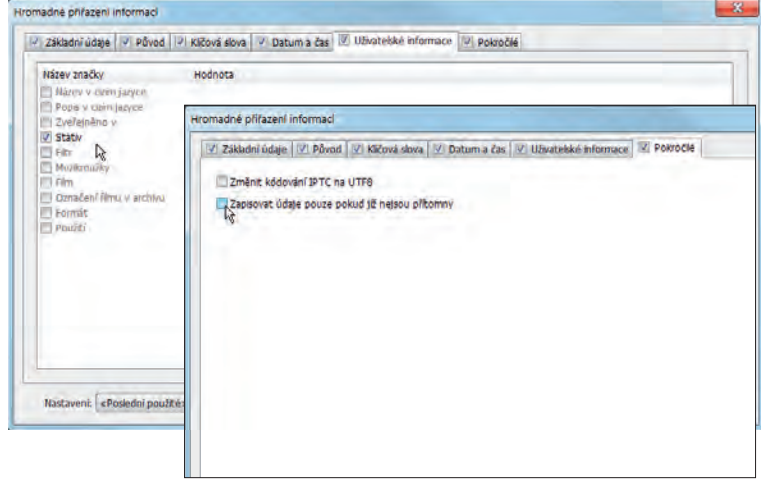

#### POZOR na prázdná pole!

Je-li na aktivní kartě zaškrtnuto políčko, které je prázdné, a necháte políčko Zapisovat údaje pokud již nejsou přítomny prázdné, stávající údaj se vymaže.

#### Přiřazení informací

Kliknutím na tlačítko Použít se spustí zapisování informací do metadat snímků. O průběhu operace jste informováni v otevřeném okně.

Po přiřazení informací jsou veškeré údaje dostupné v různých formách a můžete je využívat nejen pro vyhledávání, filtrování, výběry a jiné operace se soubory, ale také je zobrazovat a tisknout.

Informace je možné kdykoli modifikovat, doplňovat nebo odstraňovat – opět po vybraných skupinách, případně i pro jednotlivé snímky samostatně.

Jak vidíte na ukázkách, v prostředí Průzkumníka můžete vybrané informace zobrazit např. i tím, že kurzorem najedete na ikonu symbolizující přítomnost informací nebo klíčových slov.

# Hodnocení a vyřazení snímků

Dalším krokem, který je potřeba udělat co nejrychleji, je hodnocení fotografií a vyřazení vadných nebo nepoužitelných snímků. Volba toho, které soubory odmítnout a vyřadit, je čistě na rozhodnutí autora. Pro prohlížení a posuzování snímků použijte modul Prohlížeč.

#### Hodnocení snímků

V Průzkumníku otevřete složku, ve které jsou právě importované snímky – musíte pracovat přímo se složkou s obrázky, nemůžete přímo prohlížet obsah vnořených složek, museli byste použít např. vyhledání a prohlížet výsledek hledání.

Kliknutím na záložku modulu Prohlížeč přejdete do okna Prohlížeče.

Ovládání v okně Prohlížeče, stejně jako obsah a umístění záhlaví a zápatí je definováno na kartě Nastavení > Možnosti > Prohlížeč.

Postupně procházejte snímek za snímkem a přiřazujte mu základní hodnocení v podobě přiděleného počtu hvězdiček, což odpovídá i jiným aplikacím. Tedy 1 hvězdička = nejhorší, 5 = nejlepší. V této fázi doporučuji použít i barevnou značku, např. černá pro snímek k vyřazení. Hodnocení je potřeba provádět i vzhledem k počtu snímků rychle, nezastavovat se nad jednotlivými snímky. Na druhou stranu je potřeba věnovat snímkům dostatečnou pozornost a prohlédnout si je i zvětšené.

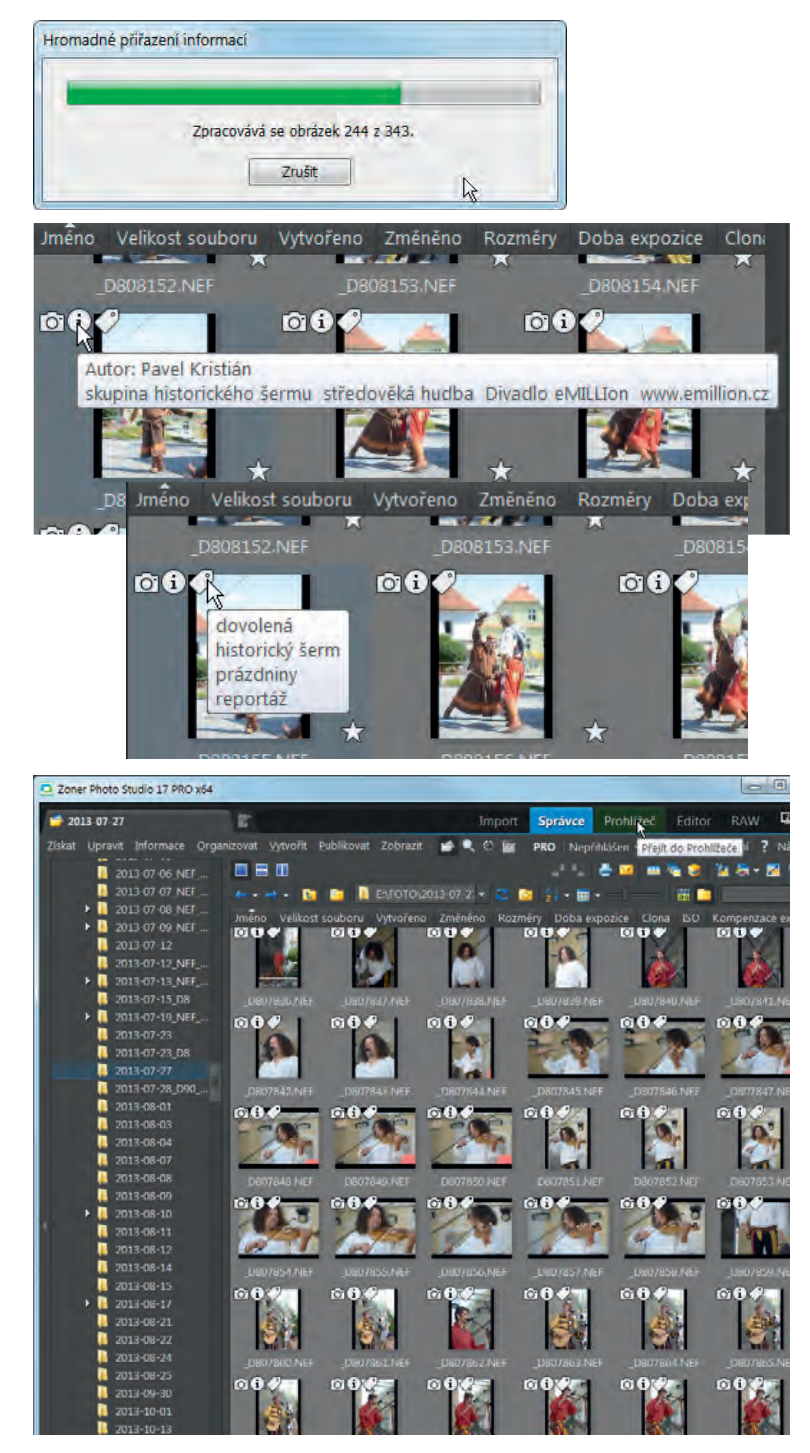

RAW

🔊 🛱 Nastavení ? Nápověda

Otevřete snímek a přiřaďte mu číselné hodnocení například podle tohoto schématu: 5 hvězdiček přidělíte pouze výjimečnému snímku, 4 skvělému, 3 nadprůměrnému, 2 je snímek, který nebudete zveřejňovat, a 1 je bez výrazných vad, ale nevíte, co s ním, a nechcete jej smazat.

Černou značku přidělte snímkům, které mají vady, jsou neostré apod. a budete je určitě, bez dalšího mazat.

Pokud nevidíte nabídku hodnocení nebo barevné značky, zobrazíte je pomocí příkazu Zobrazit > Panely nástrojů. Snímky nemusíte nijak ukládat, vybrané hodnocení nebo značka se zapíší automaticky.

Pro detailní prohlédnutí použijte nástroje pro zvětšení zobrazení, případně klávesy + nebo - na numerické klávesnici. Snímky, které nejsou v detailu dostatečně ostré a měly by být, vyřazujte.

Prvotnímu hodnocení snímku věnujte maximálně několik málo sekund.

Při hodnocení věnujte rychlou pozornost i kvalitě pozadí snímků, rušivým

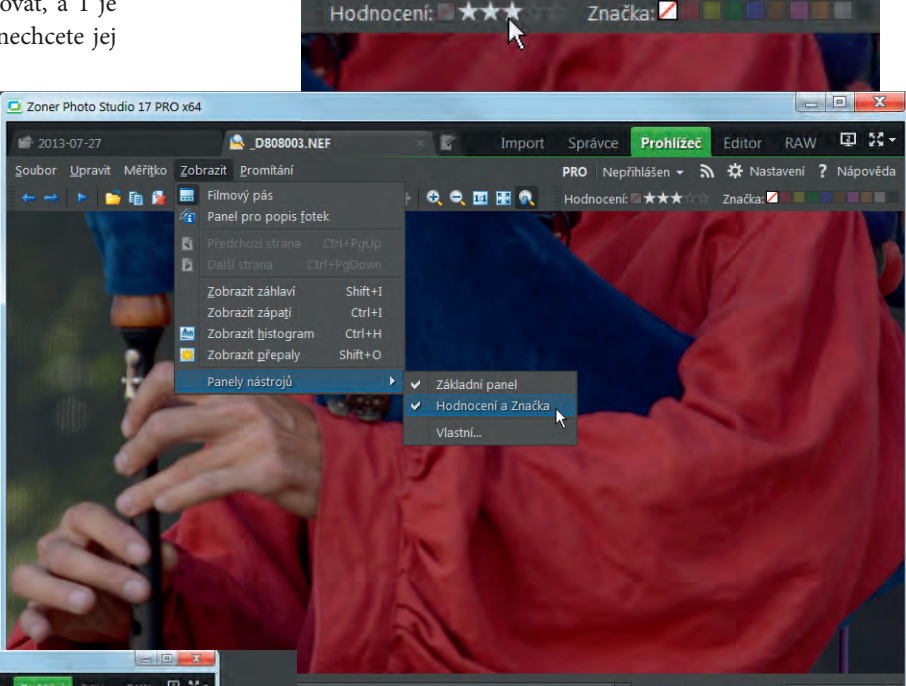

Prohlížeč

Správce

PRO Nepřihlášen 🔻

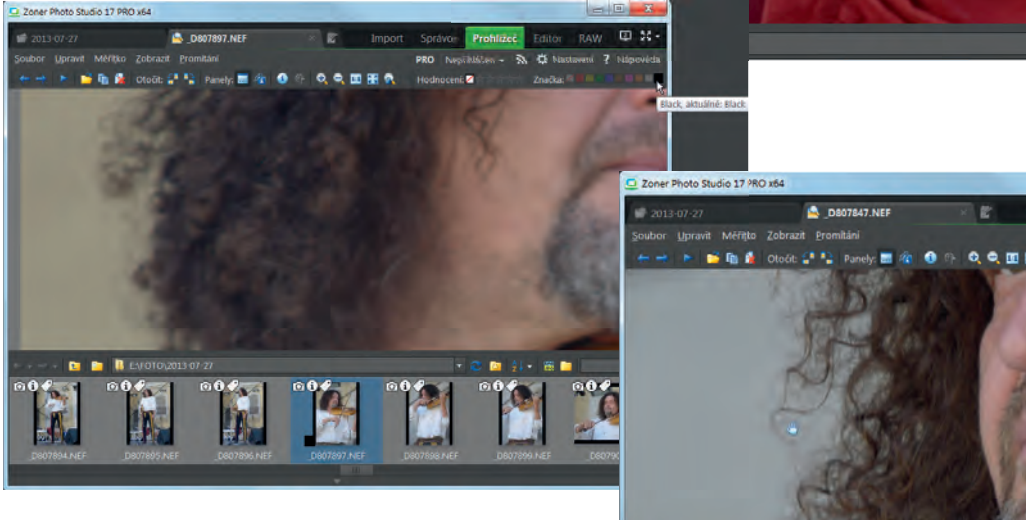

prvkům, nevhodným dotykům, překrývání objektů, vstupu osob do záběru, odleskům atd., kterých jste si při fotografování ani nevšimli.

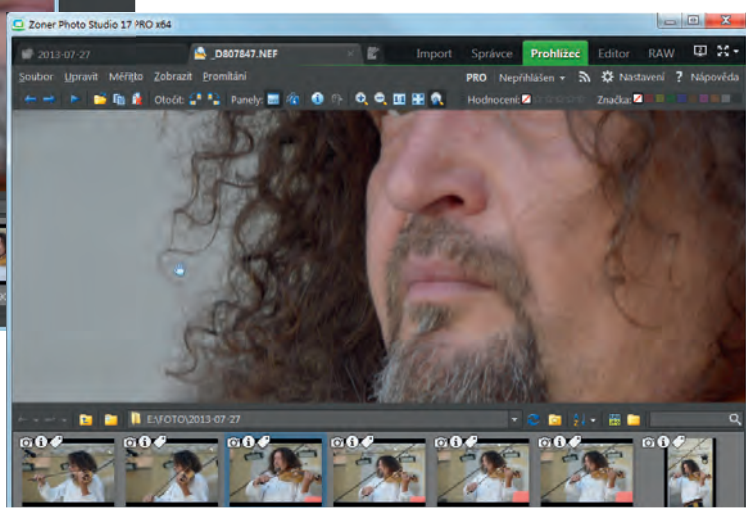

2 52 -

#### Odstranění snímků

Po provedeném hodnocení snímků zavřete modul Prohlížeč a přejděte do Průzkumníka. Vyhledejte vadné a nepoužitelné nebo nepotřebné snímky, kterým jste přiřadili černou barevnou značku, a odstraňte je.

ZPS vám nabízí dva dva univerzální nástroje: filtrování a vyhledávání. Zásadní rozdíl mezi nimi je v tom, že filtrování pracuje s aktuálně zobrazenými soubory, zatímco vyhledání může hledat soubory v zadaném umístění podle zadaných kritérií.

#### Filtrování

Filtrování je možné použít na aktuálně zobrazené soubory. Proto je potřeba otevřít složku s importovanými soubory a příkazem Organizovat > Filtrovat zobrazení otevřít okno Filtr.

V okně je celkem 7 karet, které dovolují vytvořit kritéria pro filtrování podle téměř všech údajů, které mohou být obsaženy v metadatech snímků. V našem případě budeme pracovat pouze s kartou Soubor a s kartou Poznámky.

Karta Soubor je vždy aktivní a je potřeba na ní zadat masku pro název souboru. Pokud se má filtr aplikovat na všechny soubory, zadejte jako masku jména souboru \*.\*.

Kartu Poznámky je potřeba aktivovat zaškrtnutím políčka v záhlaví této karty. Tím se zpřístupní všechny položky na kartě, ale v tomto případě je nutné nechat je všechny prázdné: můžete použít tlačítko Smazat.

U Hodnocení nastavte režim Nevyhledávat. U barevných značek vyberte kliknutím políčko s černou barvou.

Je potřeba, aby všechny ostatní karty měly prázdná políčka k zaškrtnutí a byly proto při filtrování neaktivní. Filtr aktivujete kliknutím na tlačítko OK.

V okně Průzkumník zůstanou zobrazené pouze soubory, které vyhovují podmínce filtru. Nahoře, pod panely nástrojů si na obrázku všimněte, že je tam zobrazena informace o tom, že Je aktivní filtr zobrazení. Vedle tohoto textu je tlačítko, které vám umožní změnit nastavení filtru a tlačítko, kterým můžete filtr vypnout.

Nyní postačí klávesovou zkratkou Ctrl+A vybrat všechny zobrazené soubory a klávesou Delete nebo příkazem z místní nabídky Smazat vybrané soubory odstranit. Pozor – tato akce je nevratná.

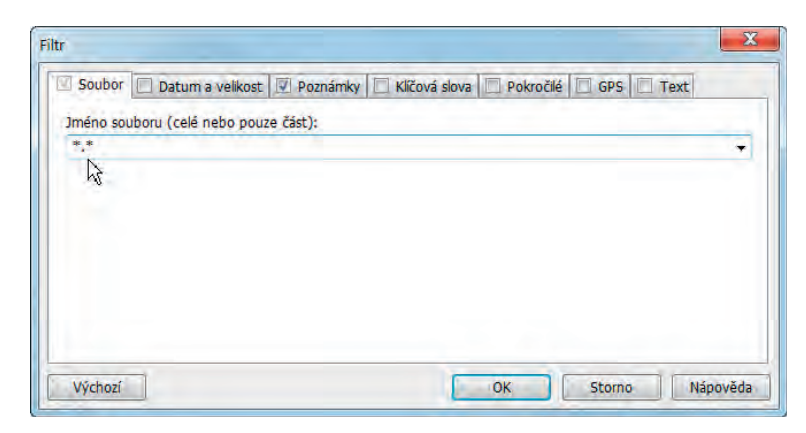

| Soubor Datum a velikost | Poznámky 🔲 Klíčová slova 🛄 I | Pokročilé 🔲 GPS 🛄 Text |
|-------------------------|------------------------------|------------------------|
| Název:                  |                              |                        |
| Autor:                  |                              | •                      |
| Popis:                  |                              |                        |
|                         |                              | Smazat                 |
| Hodnocení obrázku       |                              |                        |
| Režim vyhledávání:      | Hodnocení:                   | Značka:                |
| Nevyhledávat            | •                            |                        |

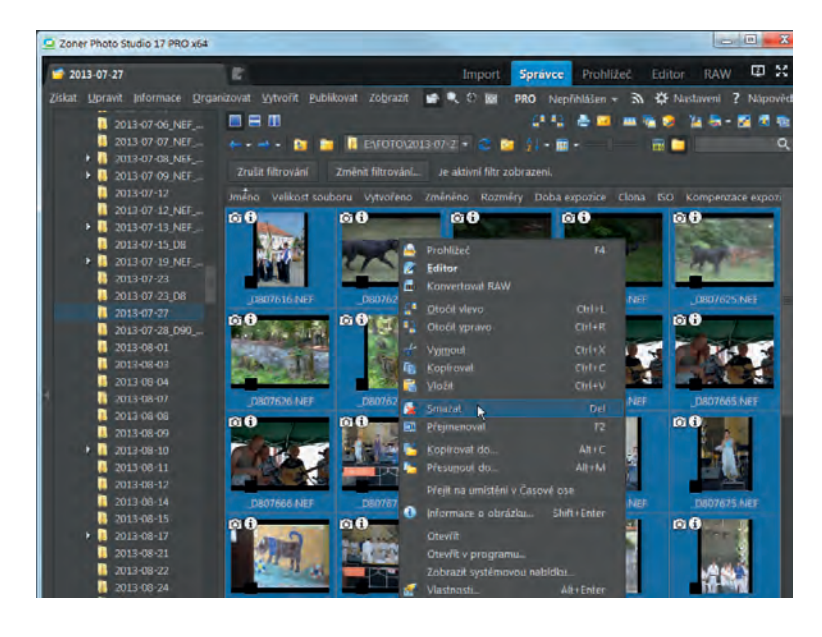

#### Vyhledání

Hledání můžete směrovat na libovolné zadané umístění. Mohu např. označit v okně Navigátor celou složku Foto, do které ukládám všechny soubory. Náspedně příkazem Organizovat > Najít otevřu okno Najít.

V okně je celkem 7 karet, které dovolují vytvořit kritéria pro hledání podle téměř všech údajů, které mohou být obsaženy v metadatech snímků. V našem případě budeme pracovat pouze s kartou Soubor a s kartou Poznámky.

Karta Soubor je vždy aktivní a umožňuje zadat masku pro název souboru a zadat místo hledání. Pokud se má filtr aplikovat na všechny soubory, zadejte jako masku jména souboru \*.\*. Místo hledání můžete vybrat tlačítkem Procházet, přednastavena je složka aktuálně zobrazovaná v okně Průzkumník.

Kartu Poznámky je potřeba aktivovat zaškrtnutím políčka v záhlaví této karty. Tím se zpřístupní všechny položky na kartě, ale v tomto případě je nutné nechat je všechny prázdné: můžete použít tlačítko Smazat.

U Hodnocení nastavte režim Nevyhledávat. U barevných značek vyberte kliknutím políčko s černou barvou.

Je potřeba, aby všechny ostatní karty měly prázdná políčka k zaškrtnutí a byly proto při vyhledávání neaktivní. Vyhledání aktivujete kliknutím na tlačítko OK.

V okně Průzkumník se zobrazí dočasná složka hledání se soubory, které odpovídají podmínkám zadaným v okně Najít.

Nyní postačí klávesovou zkratkou Ctrl+A vybrat všechny zobrazené soubory a klávesou Delete nebo příkazem z místní nabídky Smazat vybrané soubory odstranit. Pozor – tato akce je nevratná.

Poznámka: V obou případech se před odstraněním souborů zobrazí okno se seznamem souborů, které jsou určeny ke smazání. Můžete zde ještě změnou zatržení u jednotlivých souborů smazání zrušit. Všimněte si také, že v ukázce se v případě souborů RAW ve shodě s nastavením položky Nastavení > Možnosti > Ostatní > Přesouvat a mazat s obrázky i doprovodné soubory nebo podle nastavení, které provedete přímo v okně Odstranit, smažou z počítače i doprovodné soubory, zde např. XMP. Rozšířenou nabídku zobrazíte tlačítkem Možnosti.

| <u>8.8</u>            |  | +    |
|-----------------------|--|------|
| Místo hledání:        |  |      |
| E:\FOTO               |  | -    |
| Prohledávat podsložky |  | Pr   |
|                       |  | Les. |

| Soubor 🔲 Datum a velikost 🗵 | Poznámky 🔲 Klíčová slova 🔲 Po | kročilé 🔲 GPS 📃 Text |
|-----------------------------|-------------------------------|----------------------|
| Název: 1.                   |                               | -                    |
| Autor:                      |                               |                      |
| Popis:                      |                               | 1                    |
|                             |                               | Smazat               |
| – Hodnocení obrázku         |                               |                      |
| Režim vyhledávání:          | Hodnocení:                    | Značka:              |
| Nevyhledávat                | <ul> <li>Δάψάψά</li> </ul>    |                      |

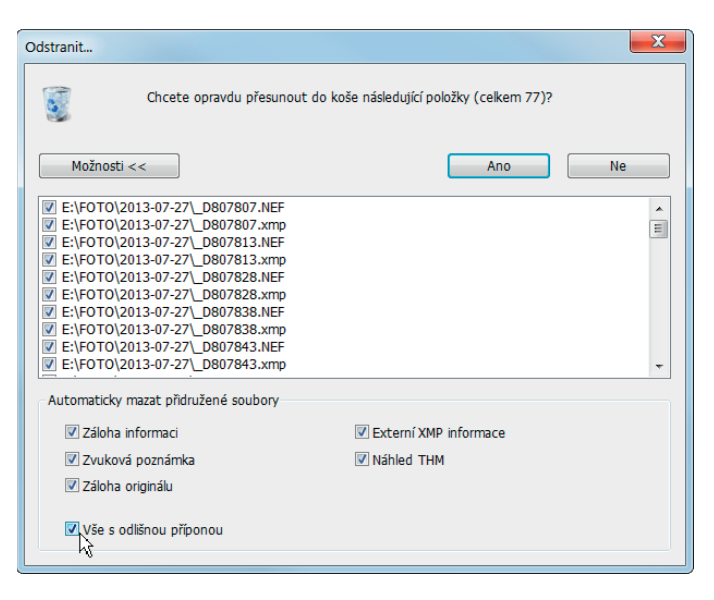

### Záloha

16

Alespoň důležité snímky byste měli mít uloženy na dvou místech. Pokud fotografujete na zakázku, je to dokonce nezbytné.

#### Vytvoření zálohy

Je možné vytvářet zálohu ihned při importu souborů, můžete ji ale vytvořit i dodatečně. I když zálohu vytvoříte, v průběhu času, po konverzi RAW do JPG nebo TIF souborů, po úpravách a změnách obrázků bude nutné zálohu aktualizovat.

ZPS poskytuje možnost zálohování pomocí příkazu Organizovat > Synchronizovat složky v okně Správce.

#### Výběr zdrojové a cílové složky

Tlačítky Procházet (s ikonou žluté složky) vyberete zdrojovou i cílovou složku. Synchronizace do-

voluje pracovat i s vnořenými složkami, takže na kopii

celého stromu složek postačí vybrat jako cílovou pouze kořenovou složku celé větve. Vybraná struktura složek se přenese do cílového umístění, zde se bude celí složka E:\FOTO\dovolena synchronizovat s umístěním na disku E:\FOTO\kopie.

Připomínám, že pro bezpečnou zálohu je potřebné umístit obě kopie na různé fyzické disky, nejlépe na jiné místo mimo počítač, např. externí disk nebo síťové úložiště. Tímto způsobem nelze zálohovat na disky CD/DVD, je však možné použít např. paměti typu flash disk.

#### Metoda synchronizace

Pro synchronizaci můžete ze seznamu Metoda synchronizace vybrat jednu ze tří možností:

- Symetricky: synchronizace proběh-

ne oboustranně a cílová i zdrojová složka budou mít stejný obsah. Žádný soubor nebude smazán. Přednost bude mít novější soubor, který bude bude kopírován místo staršího souboru.

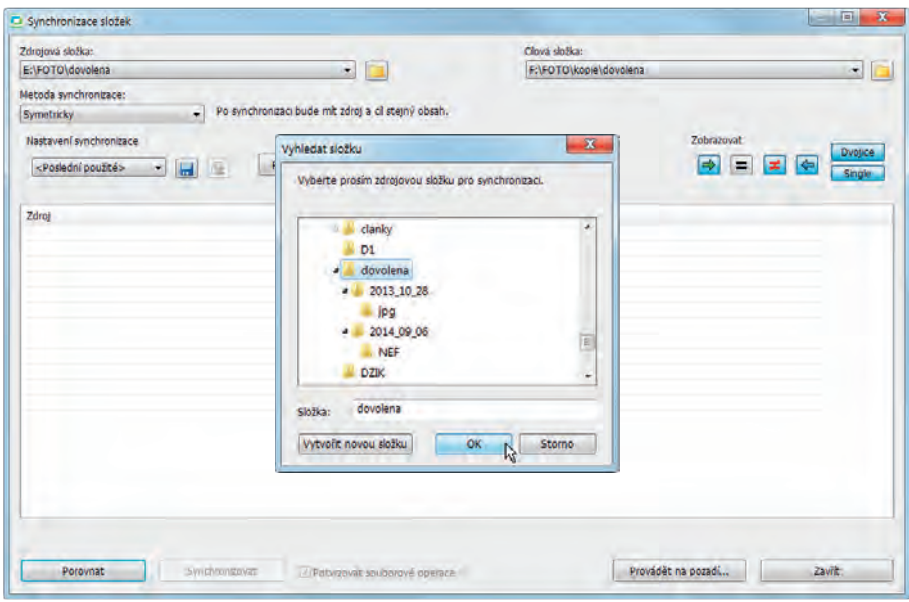

| drojová složka:                                                                                                    |                 | Clová složka:          |            |         |
|----------------------------------------------------------------------------------------------------|-----------------|------------------------|------------|---------|
| :\FOTO\dovolena 🔹 🚺                                                                                                    |                 | F:\FOTO\kopie\dovolena |            |         |
| etoda synchronizace:                                                                                                    |                 |                        |            |         |
| symetricky  Po synchronizaci bude mit zdroj a ci st                                                                                                    | ejný obsah.     |                        |            |         |
| Nastavení svnchronizace                                                                                                    |                 |                        | Zobrazovat | -       |
| The second second secon |                 |                        |            | Dvojice |
| <poslední použite=""></poslední>                                                                                                    |                 |                        |            | Single  |
| Zdroj                                                                                                    | Operace Cl      |                        |            |         |
| cond                                                                                                    | topenate of pal | VA 008.NEF             |            |         |
|                                                                                                    | ← pal           | wa_008.whp             |            |         |
|                                                                                                    | ← pat           | 1v3_009.NEF            |            |         |
|                                                                                                    | ← pal           | rpma.000_amp           |            |         |
| palava_010.NEF                                                                                                    | 🔶 pal           | wa_010.NEF             |            |         |
| palava_010.xmp                                                                                                    | - pat           | iva_010.xmp            |            |         |
| patava_011.NEF                                                                                                    | - pat           | 1V8_011.NEF            |            |         |
| pagya_011.xmp                                                                                                    | - par           | Va_011.xmp             |            |         |
| nalava 012 vren                                                                                                    | - pat           | Na 012 mm              |            |         |
| palava 013.NEF                                                                                                    | t pat           | V8 013.NEF             |            |         |
| palava_013.xmp                                                                                                    | - pai           | Iva 013.xmp            |            |         |
| palava_100.NEF                                                                                                    | pat             | va_100.NEF             |            |         |
|                                                                                                    | - 20            | 4_09_06\NEF\uprava     |            |         |
|                                                                                                    | + pat           | wa_010.jpg             |            |         |
|                                                                                                    | + pat           | wa_011.jpg             |            |         |
|                                                                                                    | - par           | Wa_012.000             |            |         |
|                                                                                                    | pas             | waTaradaA              |            |         |

- Asymetricky: do cílových složek se přenese vše, co obsahují zdrojové složky.
   Pokud jsou v cílových složkách před přenosem i jiné soubory, budou zachovány, ale nebudou se kopírovat do cílového umístění.
- Asymetricky s mazáním v cíli: přenesou se všechny soubory ze zdrojových složek a soubory, které nejsou ve zdrojovém umístění, budou z cílových složek odstraněny (zobrazí se se symbolem x v červeném poli).

Kliknutím na tlačítko Porovnat se aktualizuje seznam souborů, které se budou synchronizovat, a zobrazí se operace, které se s nimi budou provádět, např. pomocí šipek, které ukazují odkud kam se bude kopírovat.

Při synchronizaci se kopírují soubory, které na druhé straně nejsou (v závislosti na metodě synchronizace) a soubory změněné. Stejné soubory se nekopírují. Počty kopírovaných souborů i odstraňovaných souborů se zobrazí ve stavovém řádku dole v okně.

Kliknutím na políčko ve sloupci Operace můžete individuálně změnit činnost, která se má s konkrétním souborem provést. Postupným klikáním na barevné políčko procházíte mezi operacemi, které jsou při zvolené metodě synchronizace dostupné. Při asymetrické operaci s mazáním v cíli můžete např. změnit operaci smazání souboru v cílové složce na kopírování do zdrojové složky.

Samotná synchronizace se spustí kliknutím na tlačítko Synchronizovat.

#### Pokročilá nastavení synchronizace

Tlačítkem Pokročilá nastavení můžete vybrat formáty souborů, které budou zahrnuty do synchronizace. Můžete např. vybrat pouze formáty RAW nebo soubory vyhovující určité masce názvu. Pokud např. budete označovat pracovní kopie při úpravách příponou názvu např. \_prac, můžete je vypustit ze synchronizace zadáním \*\_prac\*.\* v poli Kromě.

| Zdrojová složka:                                                                |                 | Clová složka:                |                    |          |
|---------------------------------------------------------------------------------|-----------------|------------------------------|--------------------|----------|
| E:\FOTO\dovolena 🔹 💼                                                            |                 | F:\FOTO\kopie\da             | volena             |          |
| letoda synchronizace:                                                           |                 |                              |                    |          |
| Asymetricky s mazáním v cil 🔶 Po synchronizáci bude cíl obsahovat vše           | ze zdroje a zár | oveň bude v cil smazáno vše, | to není ve zdroji. |          |
| Nastavaní svochronitara                                                         |                 |                              | Zohrazovat         |          |
|                                                                                 |                 |                              |                    | Divojice |
| <poslední použté="">  Pokročilá nastavení</poslední>                            |                 |                              |                    | Single   |
| Zdeni                                                                           | Operane         |                              |                    |          |
| cond                                                                            | operace         | naluce 009 NEE               |                    |          |
|                                                                                 | ÷               | nabya 008 ymr                |                    |          |
|                                                                                 | ×               | nalava 009.NEF               |                    |          |
|                                                                                 | ×               | nalaya 009.amm               |                    |          |
| palava 010.NEF                                                                  | ¥               | palava 010.NEF               |                    |          |
| palava_010.xmp                                                                  | #               | palava_010.xmp               |                    |          |
| palava_011.NEF                                                                  | ¥               | palava_011.NEF               |                    |          |
| palava_011.xmp                                                                  | ŧ               | palava_011.xmp               |                    |          |
| palava_012.NEF                                                                  | #               | palava_012.NEF               |                    |          |
| palava_012.xmp                                                                  | #               | palava_012.xmp               |                    |          |
| palava_013.NEF                                                                  | #               | palava_013.NEF               |                    |          |
| palava_013.xmp                                                                  | ÷,              | palava_013.xmp               |                    |          |
| palava_100.NEF                                                                  |                 | palava_100.NEF               |                    |          |
|                                                                                 | ×               | 2014_09_06\NEF\uprava        |                    |          |
|                                                                                 | ×               | palava_010.jpg               |                    |          |
|                                                                                 | ×               | palava_011.jpg               |                    |          |
|                                                                                 | ×               | parava_012.3pg               |                    |          |
|                                                                                 | ×               | paava_013.3pg                |                    |          |
| ekem souborů: 506, přpraveno ke kopirování do zdroje: 0, do cile: 1, ke smazání | 6 20            |                              |                    |          |
|                                                                                 |                 |                              |                    |          |
| Porovnat N Synchronizovat Z Potyrzovat souboro                                  | vé operace      |                              | Provádět na pozadí | Zavrit:  |

| Synchronizovat soubory                              |                                                  |
|-----------------------------------------------------|--------------------------------------------------|
| Všechny                                             |                                                  |
| O Pouze:                                            |                                                  |
| *.jpg;*.png;*.tif                                   |                                                  |
| 🕐 Kromě:                                            |                                                  |
| .thm:*.thumb; .in; .i                               | trop                                             |
| Synchronizovat skryté a syst<br>Ověřit zapsaná data | émové soubory a složky<br>může zpomalit operaci) |
|                                                     |                                                  |

Poznámka: Zatržením políčka Porovnávat obsah souborů se provede skutečně porovnání bajt po bajtu a ne pouze na základě názvu a data a času vytvoření a úpravy souborů. Tato volba bude znamenat výrazné prodloužení běhu synchronizace.

#### Synchronizace na pozadí

K dispozici je možnost spustit celou operaci na pozadí. V takovém případě se otevře okno, ve kterém zadáte zejména metodu synchronizace a četnost, např. 1x týdně. Důrazně doporučuji opatrnost zejména při použití metody Asymetricky s mazáním v cíli..

17

# RAW

Zpracování souborů RAW je dnes již nezbytnou součástí každé aplikace, která se zabývá správou nebo úpravami fotografií. ZPS umožňuje soubory RAW stáhnout z fo-toaparátu, prohlížet je, pracovat s jejich metadaty, měnit a doplňovat je a samozřejmě upravovat a ukládat je jako soubory ve standardních bitmapových formátech.

Zoner Press vydal knihu, která se soubory RAW speciálně zabývá: RAW – digitální fotografie v Camera Raw a Photoshop CS4. Kniha sice ukazuje možnosti zpracování RAW ve Photoshopu, ale obsahuje velké množství obecně platných informací, které vysvětlují vše, co fotograf o souborech RAW potřebuje vědět, ať již pracuje s kteroukoliv aplikací pro správu a úpravu fotografi.

# Podporované formáty

ZPS přímo podporuje zobrazování a zpracování velkého množství různých formátů RAW. V případě, že by se objevil formát, který není přímo aplikací ZPS podporován, zobrazí se při pokusu pracovat s tímto formátem okno s upozorněním, že formát není podporován.

V takovém případě je vhodné obrátit se na technickou podporu ZPS (přímo z aplikace ZPS pomocí Nápověda > Kontaktovat technickou podporu). Pro konverzi nepodporovaného formátu je samozřejmě možné použít buď aplikaci dodanou s fotoaparátem nebo využít volně dostupný program Adobe DNG converter.exe.

V případě, že budete chtít v modulu RAW upravovat i soubory standardních bitmapových formátů (JPG, TIF apod.) je nutné to povolit na kartě Nastavení > Možnosti > Formát RAW zatržením položky Povolit zpracování všech bitmapových souborů v Raw konvertoru.

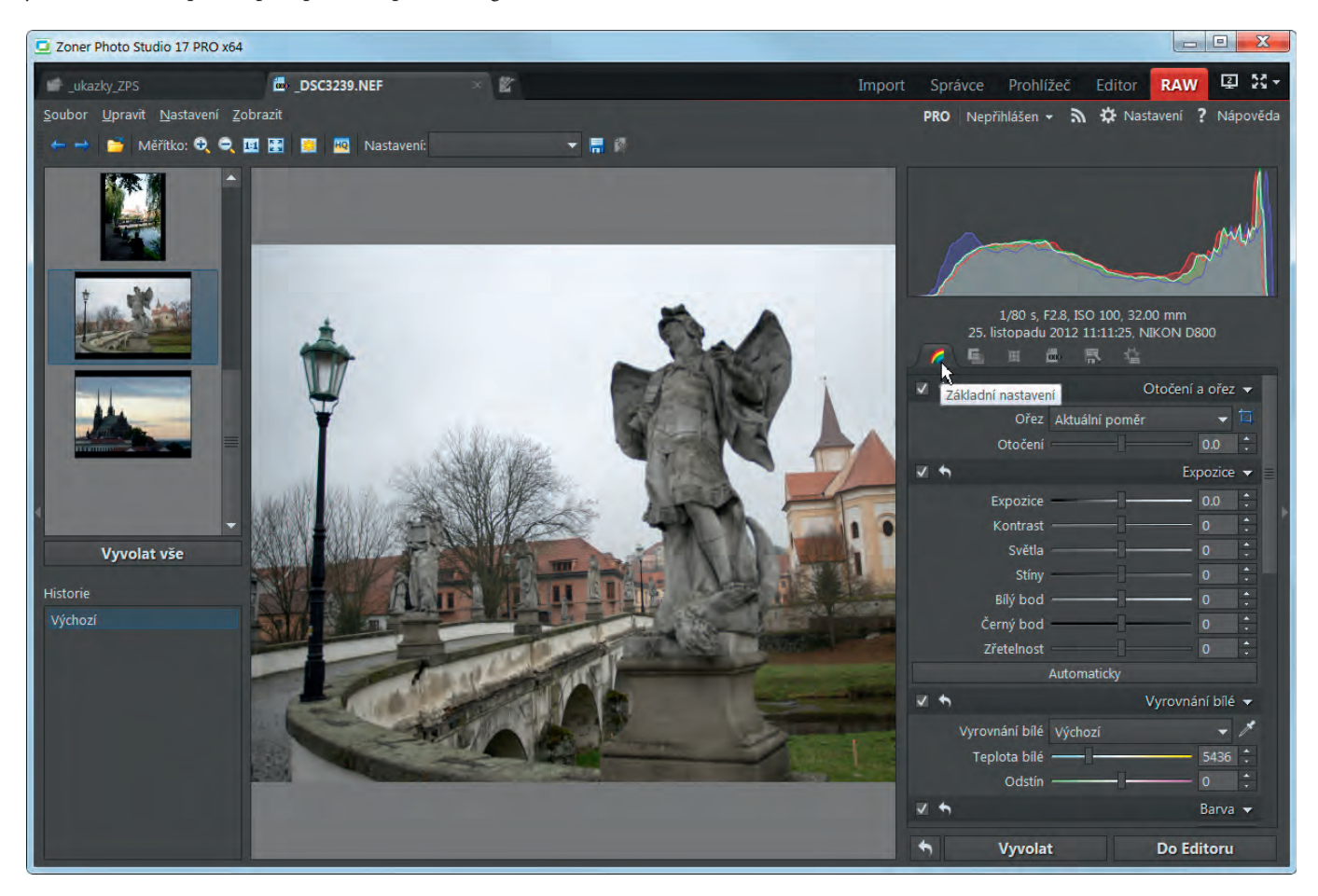

## Adobe DNG Converter

Pro stažení aplikace Adobe DNG Converter pro konverzi formátů RAW do standardizovaného formátu DNG (přímo ho podporují Windows od verze 7) ze stránek Adobe můžete použít odkaz uvedený na stránkách www.zoner.cz/download nebo použijte vyhledávač pro Adobe DNG Converter). Po instalaci programu je potřeba v okně Nastavení > Možnosti > Formát RAW v položce Konvertor RAW formátů na DNG vyhledat jeho umístění na pevném disku. Nejprve zaškrtněte políčko Používat pro načítání RAW Adobe DNG Konvertor. Poté klikněte vedle položky na ikonu Procházet (žlutá složka) a vyhledejte umístění programu na pevném disku. Standardně se aplikace instaluje do složky C:\Program Files\Adobe, případně pro 64bitový systém Windows do složky C:\Program Files (x86)\ Adobe.

Poznámka: Aplikaci Adobe DNG Converter je možné použít i samostatně a lze ji využít pro jednorázovou konverzi celé složky s RAW soubory na formát DNG. Protože ZPS dokáže formát DNG přímo zpracovat, odpadne po tomto jednorázovém převodu nutnost používat Adobe DNG Converter v ZPS.

Poznámka: Pokud bude zaškrtnuto políčko Při konverzi do DNG převést na lineární obraz na kartě Nastavení > Možnosti > Formát RAW, bude RAW interpolován v rámci převodu do DNG, v opačném případě je možné to provést v rámci modulu RAW knihovnami, kterými disponuje ZPS.

# Zobrazování RAW

Jak ukazuje obrázek, může se zobrazení RAW lišit – zde je na filmovém pásu okna Editor RAW v podobě, která odpovídá stavu při fotografování. Nad ním je obrázek otevřený v Editoru: RAW je zde v podobě, která odpovídá nastavení v modulu RAW. Na tuto příručku je problematika zobrazování RAW v ZPS příliš obsažná, a proto se zaměříme pouze na rozhodující informace.

V zásadě je zapotřebí se rozhodnout mezi rychlostí a věrností. V případě, že vám záleží na rychlosti načítání a zobrazování, pak

| Možnosti                                                                                                    | X                                                                                                    |
|----------------------------------------------------------------------------------------------------|----------------------------------------------------------------------------------------------------|
| Vzhled<br>Všeobecné                                                                                                    | Formát RAW 🌣                                                                                                    |
| Všeobecné<br>Zobrazení<br>Katalog<br>Miniatury<br>Popisy miniatur<br>Editor<br>Prohlžeč<br>Porovnání obrázků<br>Integrace<br>Správa barev<br>Informace<br>Značky<br>Formát RAW<br>Uživatelské apilkace<br>Certifikáty pro podpis<br>Ostatní<br>Filtry<br>Zásuvné moduły<br>GPS<br>Video<br>Druhý monitor<br>Záloha originálu<br>Media Server<br>Pokročilé | Načitání RAW souborů pro Editor a filty     Náhledová kvalta     Načitání RAW souborů pro miniatury, Náhled, Prohlížeč, Promítání, Porovnání obrazků     Náhledová kvalta     Náhledová kvalta     Náhledová kvalta     Náhledová kvalta     Načitání RAW souborů pro miniatury, Náhled, Prohlížeč, Promítání, Porovnání obrazků     Náhledová kvalta     Načitání RAW souborů pro miniatury, Náhled, Prohlížeč, Promítání, Porovnání obrazků     Náhledová kvalta     Načitání RAW souborů pro miniatury, Náhled, Prohlížeč, Promítání, Porovnání obrazků     Náhledová kvalta     Načitání RAW souborů pro miniatury, Náhled, Prohlížeč, Promítání, Porovnání obrazků     Náhledová kvalta     Načitání RAW souborů v RAW formátů podporovaných v zabudovaném RAW konvertoru.     Používat pro načitání RAW Adobe DNG konvertor     Ci\Program Files (x86)\Adobe\Adobe DNG konvertor     Ci\Program Files (x86)\Adobe\Adobe DNG Converter.exe     Piří konverzi do DNG převést na lineární obraz (interpolovat)     Možnosti     Povolit zpracování všech bitmapových souborů v RAW konvertoru     Zavírat RAW modul při zpracování obrázku funkcí "Do Editoru" |
| Výchozí                                                                                                    | OK Storno Použit Nápověda                                                                                                    |

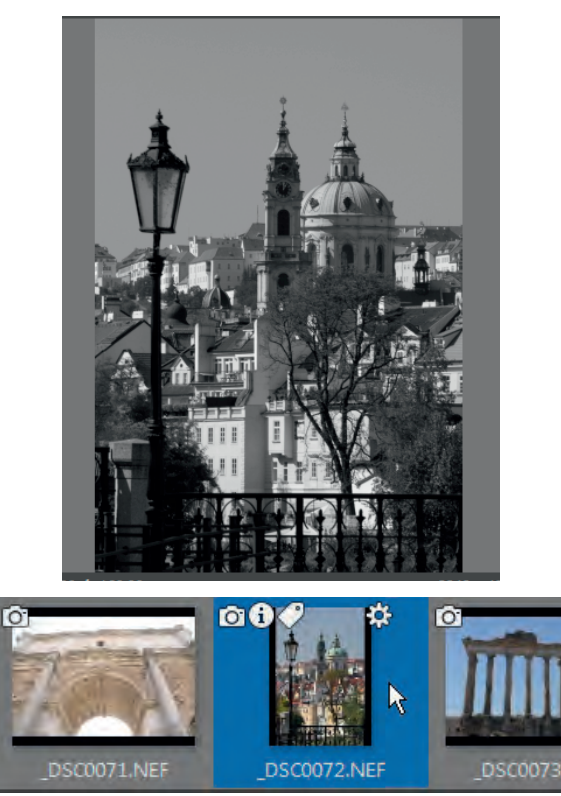